# Utilisation de Microsoft 365 et de Teams pour les élèves du primaire

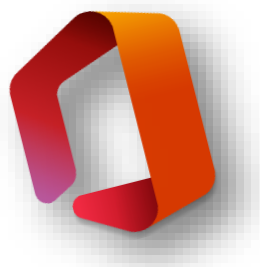

Rejoindre ton compte sur une tablette (ou un ordinateur)

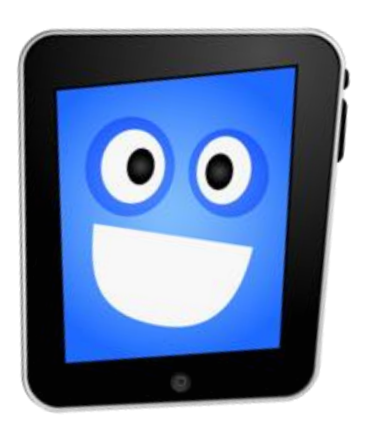

Procédure créée pour les élèves du préscolaire et du 1<sup>er</sup> cycle du primaire (ou pour les plus vieux qui travaillent sur une tablette)

## Utilisation de TEAMS

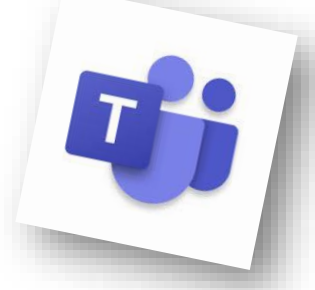

- Il est possible (et suggéré) d'installer l'application Teams sur ta tablette.
- Pour ce faire, il te suffit d'aller sur l'AppStore ou sur le Google Play Store et de chercher « Microsoft Teams ». Demande à tes parents.
- Une fois l'application installée, la connexion est simple et rapide.
- La première fois que tu te connectes à l'application, quelques questions te seront posées. Les fois suivantes, ce ne sera plus le cas.
- Tu pourras répondre à des demandes de ton professeur ou écrire des questions dans le canal « Général ». Tout le monde dans la classe va voir ce que tu écris.
- Tu pourras faire une vidéo-conférence avec ton enseignant et les autres amis de la classe en allant dans le canal « École à la maison ».

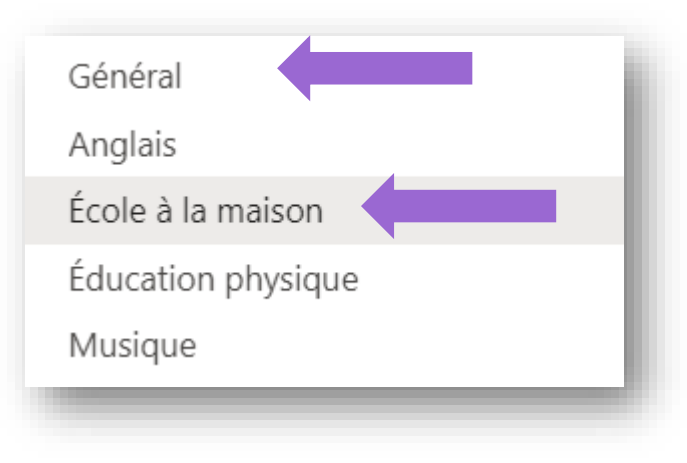

### Connexion à TEAMS

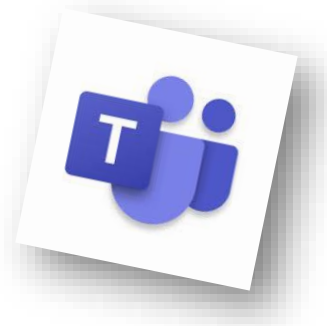

- Ton enseignant devrait t'avoir remis une étiquette sur laquelle il y a 3 lignes. Elle te servira à te connecter à ton compte Microsoft365 et à Teams.
  - Ton prénom et ton nom
    - Ton adresse courriel comme ceci...

numérodefiche@<mark>e</mark>cole<mark>s</mark>.cssh.qc.ca

• Ton mot de passe

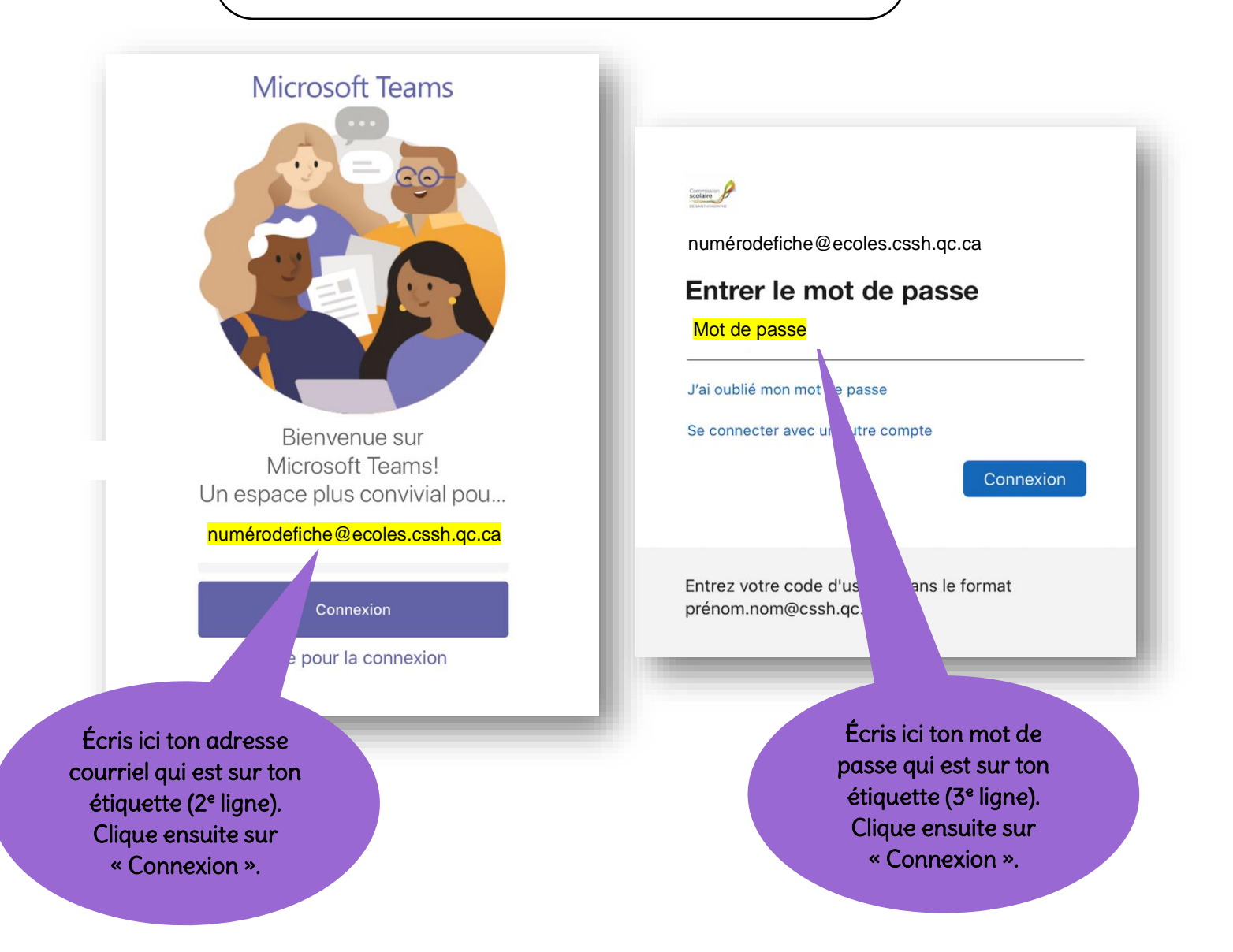

Aide-mémoire simplifié pour les élèves pour se rendre à une rencontre avec leur enseignante

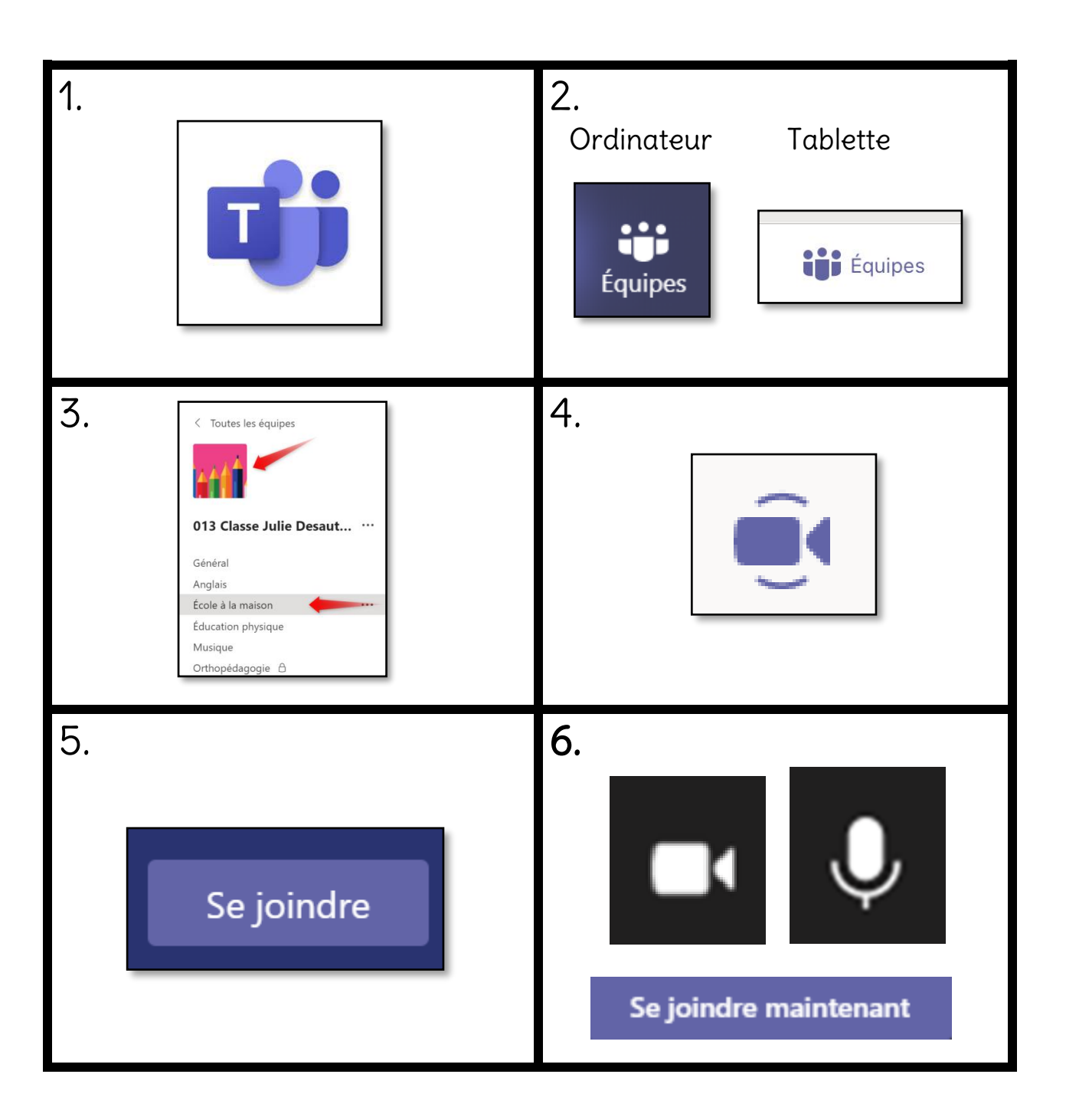

# Aide-mémoire pour les élèves et leurs parents pour se rendre à une rencontre avec leur enseignante

| 1. | Sur ton ordinateur ou tablette, cherche le<br>dessin de l'application Teams. Rappelle-toi,<br>les 2 bonshommes et la lettre T.                                                                                           |                                                                                                    |
|----|----------------------------------------------------------------------------------------------------|----------------------------------------------------------------------------------------------------|
| 2. | Quand tu es dans Teams, cherche le dessin<br>des 3 bonshommes qui t'amène dans tes<br>« Équipes ». (Sur un ordinateur, c'est à la<br>gauche et sur une tablette c'est en bas.)                                           | Sur ordinateur :<br><b>figuipes</b><br>Sur tablette :<br><b>figuipes</b>                                                                                                    |
| 3. | Cherche ensuite le dessin de ton équipe et<br>le canal « École à la maison » (ou le canal du<br>spécialiste si tu veux rejoindre l'enseignant<br>de musique par exemple).                                                | <ul> <li>Toutes les équipes</li> <li>Toutes les équipes</li> <li>Toutes les équipe</li></ul> |
| 4. | Attends que ton enseignante « ouvre la<br>porte de l'école à la maison ». Elle est prête<br>quand tu vois la petite caméra mauve<br>s'afficher dans le canal « École à la maison »<br>(ou dans le canal du spécialiste). | Général<br>Anglais<br>École à la maison                                                                                                    |

5. Maintenant, il y a un grand rectangle mauve foncé qui s'affiche. Clique sur le bouton « Se joindre » pour rejoindre la réunion. Attention, la façon est différente sur ordinateur et sur tablette.

Sur un ordinateur :

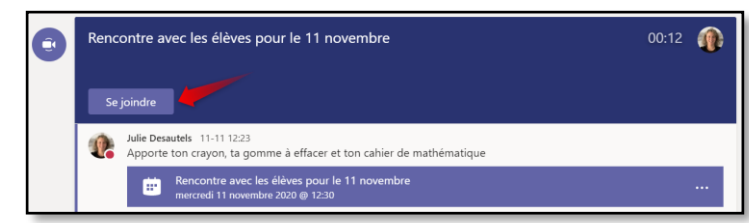

#### Sur une tablette :

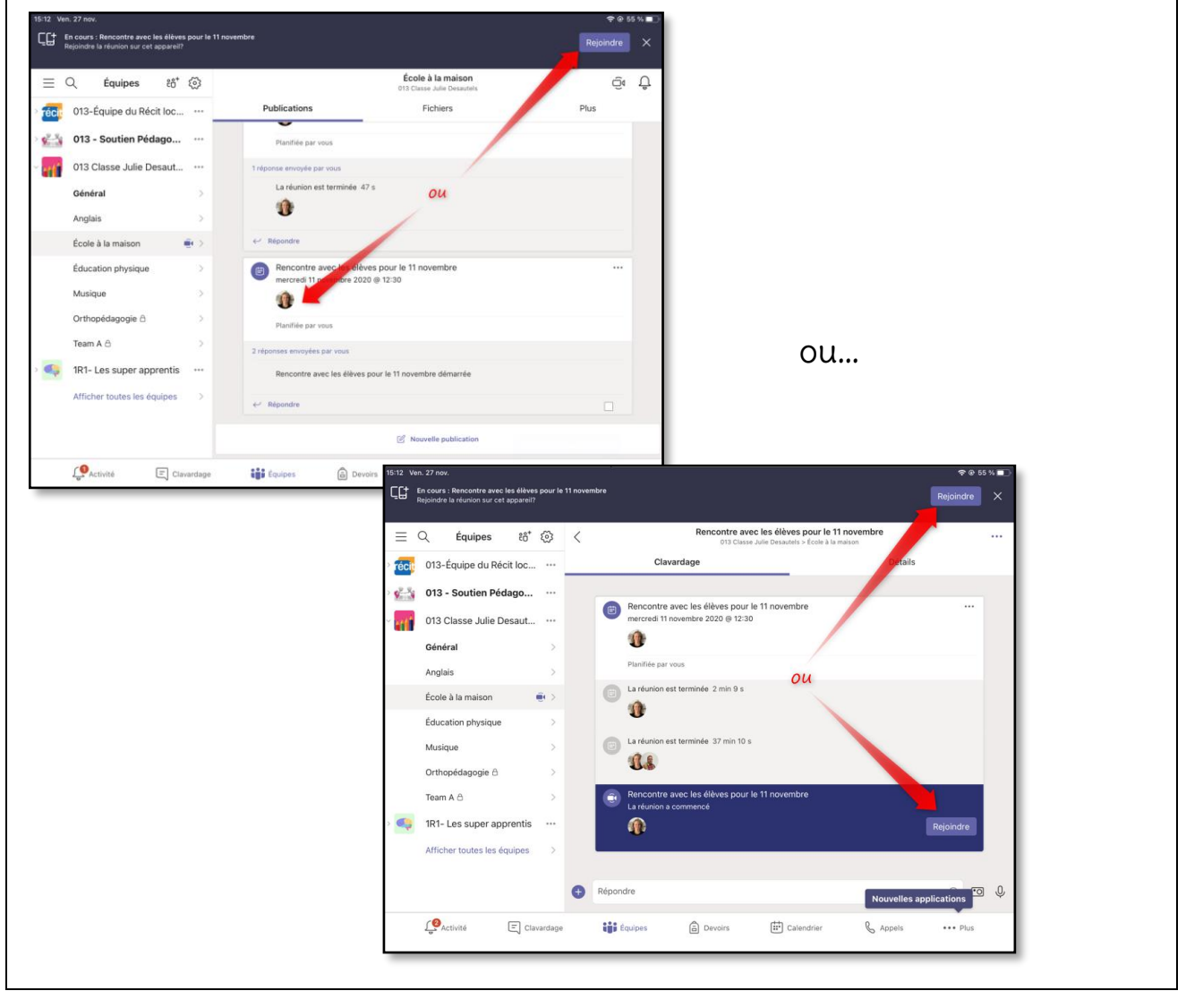

6. Maintenant, prends le temps d'ouvrir ta caméra et ton micro et clique sur « Se joindre maintenant ».

#### Sur un ordinateur :

Sur l'ordinateur, tu dois mettre les boutons de la caméra et du micro en mauve. N'oublie pas de mettre du volume sur ton ordinateur.

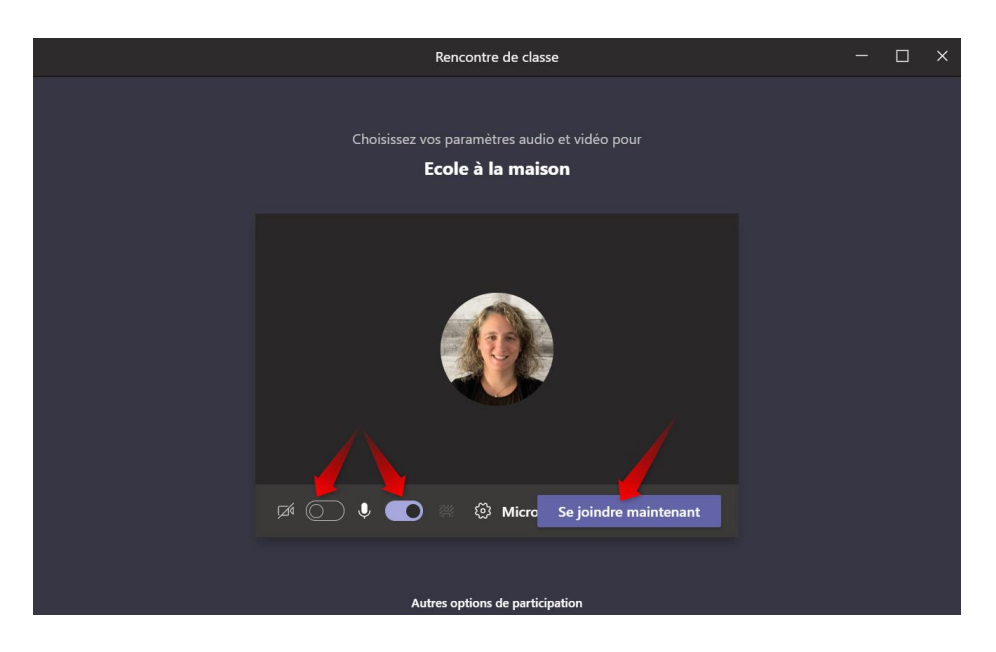

Teams offre une nouvelle façon de joindre une rencontre depuis le 8 décembre2020. La voici.

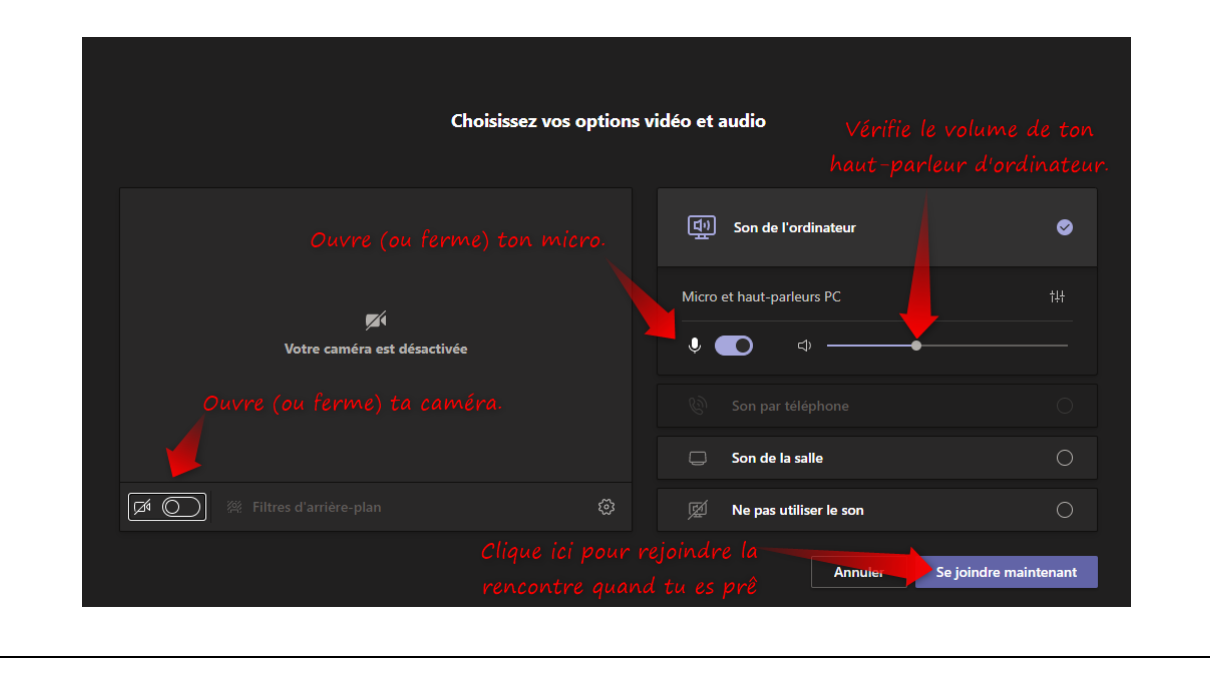

#### Sur une tablette :

Sur la tablette, tu dois enlever la barre sur les boutons de la caméra et du micro. N'oublie pas de mettre du volume sur ta tablette. Tu dois aussi avoir ton haut-parleur ouvert.

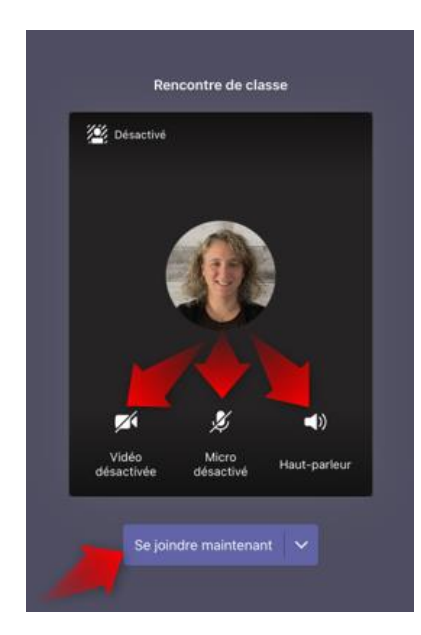

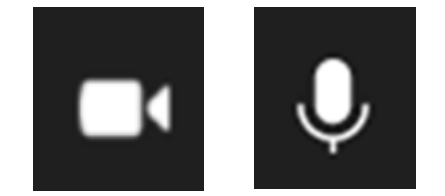

7. Tu arrives ensuite dans la salle d'attente. Tu attends que ton enseignante te laisse entrer. Prépare ton sourire 😊.

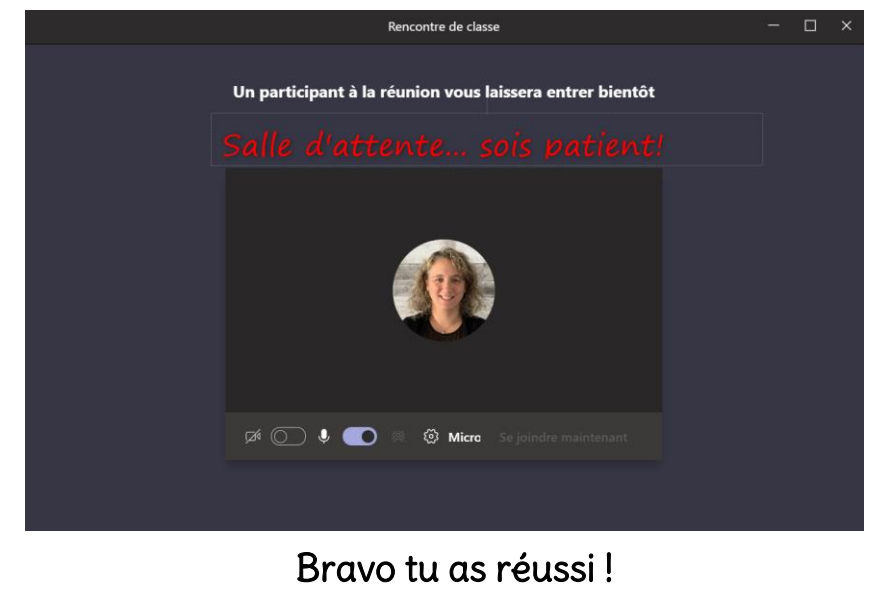

Il se peut que tu sois obligé d'ouvrir ta caméra et ton micro à nouveau.

#### 8. Déconnexion

Si jamais tu partages ta tablette avec un membre de ta famille, il faudra te déconnecter de ton compte pour qu'une autre personne puisse accéder à son compte.

• Va dans tes 3 lignes en haut à droite.

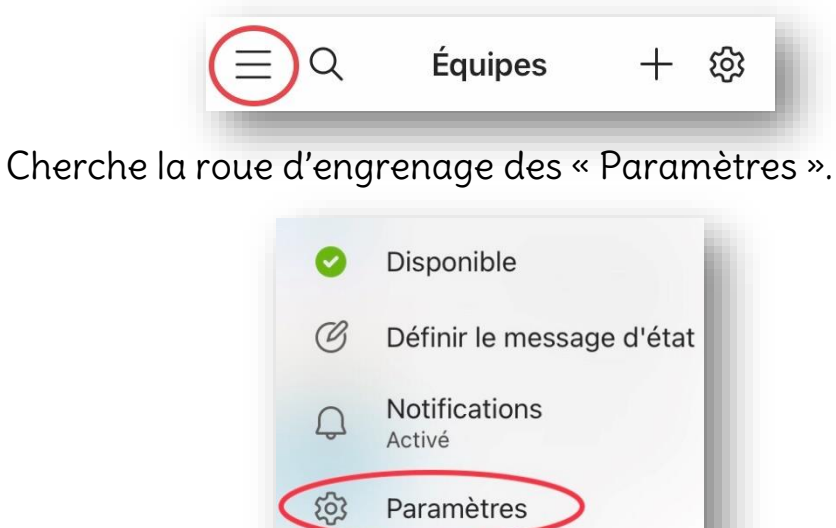

 Glisse ton doigt vers le bas pour faire apparaitre le mot « Déconnexion » et clique dessus.

Nouveautés

Q

| X Paramètres                                          | X Paramètres                                           |
|-------------------------------------------------------|--------------------------------------------------------|
| 🕼 Données et stockage                                 | Ito Données et stockage                                |
| aa Traduction                                         | aa Traduction                                          |
| SSSH - Centre de services scolaire de Saint Hyacinthe | CSSSH - Centre de services scolaire de Saint-Hyacinthe |
| S Profil                                              | S Profil                                               |
|                                                       | Q Notificatio Déconnexion                              |
| 🗊 Messagerie                                          | Messager     Messager                                  |
| & Appel                                               | & Appel Annuler Déconnexion                            |
| 访 À propos de                                         | 🖏 À propos de                                          |
| ⑦ Aide et rétroaction                                 | ③ Aide et rétroaction                                  |
| G Ajouter un compte                                   | 2 Ajouter un compte                                    |
|                                                       | Déconnexion<br>julie.desautels@cssh.qc.ca              |

En espérant que tu seras capable de bien utiliser Teams, autant en classe que lors de l'école à la maison.

N'oublie pas, c'est une application scolaire pour travailler.

Réfléchis bien à tout ce que tu vas écrire dans Teams.

Si tu as besoin encore de soutien, tu peux aller sur notre site internet, dans la section « Parents et élèves ». Il y a plusieurs capsules d'aide pour l'enseignement à distance.

### https://recit.csssh.gouv.qc.ca/

L'équipe du Récit Julie, Stéphane et Martin

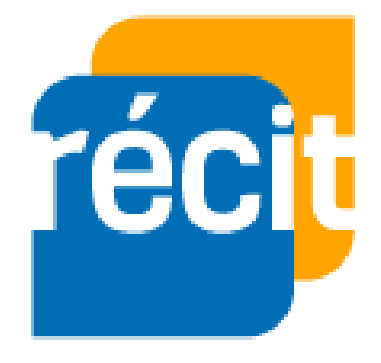